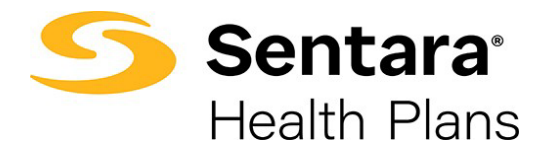

## **Rehire Employee**

To rehire an employee, navigate to their member record and click Rehire.

| homas Raver    | View Changes | 1                                                                                                    |                               |        |
|----------------|--------------|----------------------------------------------------------------------------------------------------|-------------------------------|--------|
| Demograph      | ics          | Updates are only applied to Optima Health, please contact your Ben<br>Administrator with any changes. | <sup>efit</sup> Update Member | Rehire |
| Member Details |              |                                                                                                    |                               |        |
| Name           | DOB          | Gender                                                                                                |                               |        |
|                |              |                                                                                                    |                               |        |

Provide the date of rehire and select the method of rehire from the dropdown. Your choices include:

- With a wait period: Requires employee to satisfy group's waiting period after rehire date.
- Without a wait period: Does not require employee to satisfy group's waiting period after rehire date. This will re-enroll the employee in their previous benefit plan(s).

Your selection on this dropdown menu will auto populate the Effective Date field.

Click Next.

| Name                               |   |
|------------------------------------|---|
| Thomas Ravenel                     |   |
| Rehire Date                        | ä |
| * Rehire Employee<br>Please Select |   |
| *Effective Date Please Select      |   |
| Effective Date is required.        |   |
|                                    |   |

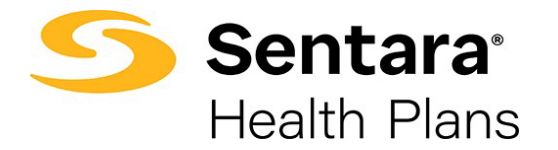

You will receive confirmation that the member's details have been updated. Click Finish.

|                            | oO                                                    |
|----------------------------|-------------------------------------------------------|
| Subscriber Details Updated | Subscriber Details Updated                            |
|                            | Details has been successfully updated for Subscriber. |
| Finish                     |                                                       |